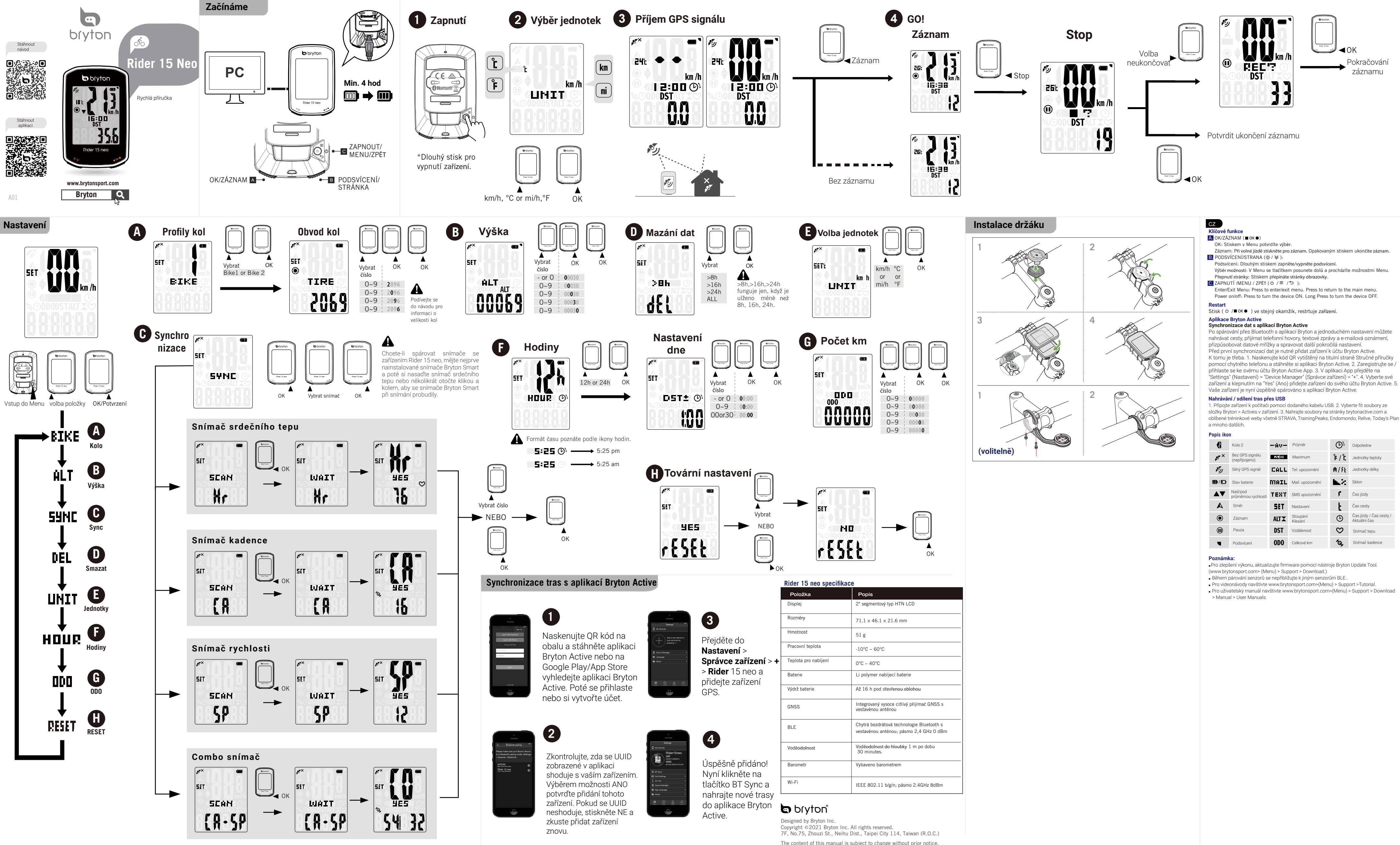

| Popis ikon       |                                  |       |                     |               |                                         |
|------------------|----------------------------------|-------|---------------------|---------------|-----------------------------------------|
| 6                | Kolo 2                           | - Av- | Průměr              | $\bigcirc$    | Odpoledne                               |
| ×.               | Bez GPS signálu<br>(nepřipojeno) | MB    | Maximum             | <b>٦ / ٦</b>  | Jednotky teploty                        |
| ¢ <sup>5</sup> j | Silný GPS signál                 | CALL  | Tel. upozornění     | M/ft          | Jednotky délky                          |
|                  | Stav baterie                     | MAIL  | Mail. upozornění    | <b>b.</b> .?: | Sklon                                   |
|                  | Nad/pod<br>průměrnou rychlostí   | TEXT  | SMS upozornění      | ſ             | Čas jízdy                               |
| A                | Směr                             | SET   | Nastavení           | Ł             | Čas cesty                               |
| ۲                | Záznam                           | ALTX  | Stoupání<br>Klesání | U             | Čas jízdy / Čas cesty /<br>Aktuální čas |
| •                | Pauza                            | DST   | Vzdálenost          | $\heartsuit$  | Snímač tepu                             |
| •                | Podsvícení                       | ODO   | Celkové km          | ſo,           | Snímač kadence                          |

| Rider 15 neo specifikace |                                                                                      |  |  |  |
|--------------------------|--------------------------------------------------------------------------------------|--|--|--|
| Položka                  | Popis                                                                                |  |  |  |
| Displej                  | 2" segmentový typ HTN LCD                                                            |  |  |  |
| Rozměry                  | 71.1 × 46.1 × 21.6 mm                                                                |  |  |  |
| Hmotnost                 | 51 g                                                                                 |  |  |  |
| Pracovní teplota         | -10°C ~ 60°C                                                                         |  |  |  |
| Teplota pro nabíjení     | 0°C ~ 40°C                                                                           |  |  |  |
| Baterie                  | Li polymer nabíjecí baterie                                                          |  |  |  |
| Výdrž baterie            | Až 16 h pod otevřenou oblohou                                                        |  |  |  |
| GNSS                     | Integrovaný vysoce citlivý přijímač GNSS s<br>vestavěnou anténou                     |  |  |  |
| BLE                      | Chytrá bezdrátová technologie Bluetooth s<br>vestavěnou anténou; pásmo 2,4 GHz 0 dBm |  |  |  |
| Voděodolnost             | Voděodolnost do hloubky 1 m po dobu<br>30 minutes.                                   |  |  |  |
| Barometr                 | Vybaveno barometrem                                                                  |  |  |  |
| Wi-Fi                    | IEEE 802.11 b/g/n; pásmo 2.4GHz 8dBm                                                 |  |  |  |

The content of this manual is subject to change without prior notice.